## 再生の方法(同期再生の場合)

## AVR8124HM 簡易説明書

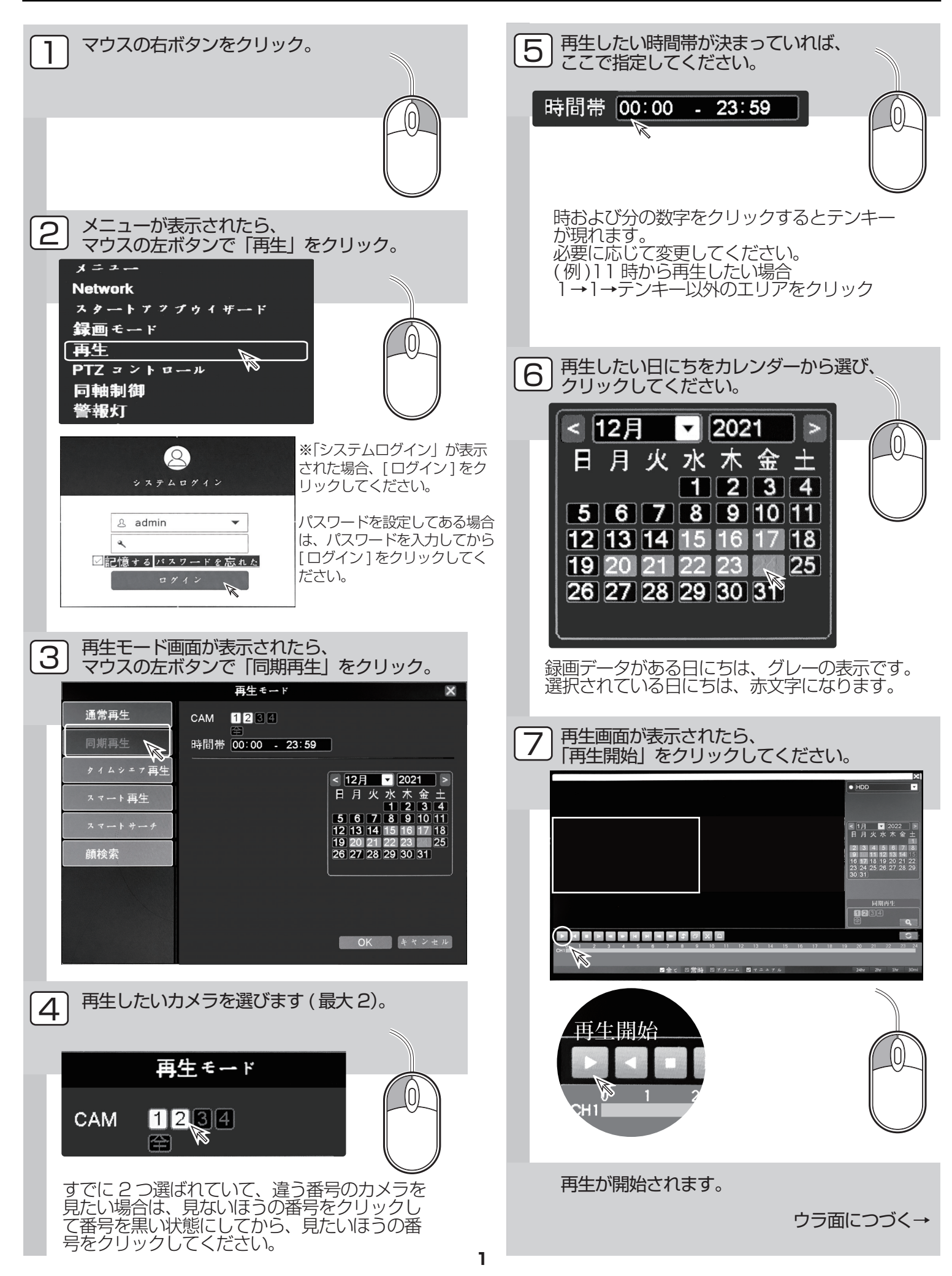

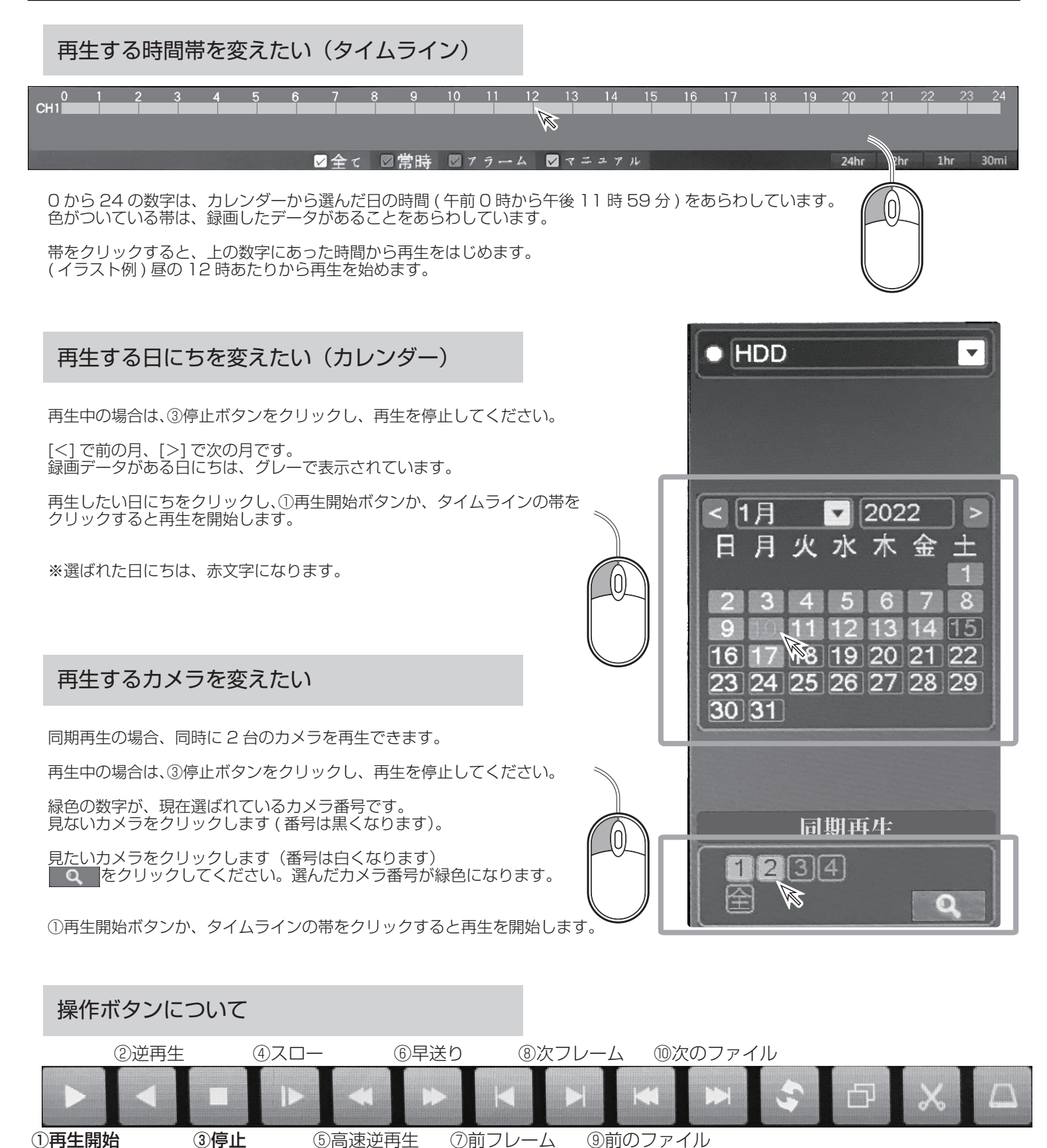

再生中に操作し、一時停止や早送りなどができます。 ※詳しくは、取扱説明書 18 ページをご覧ください。

## 再生をやめる

一時停止

画面右上の [×] をクリックしてください。 ライブ画面に戻ります。